## 教学任务录入流程

各教学单位、各位老师:

为进一步规范本科课程教学任务管理工作,同时提高服务育人水平。现制订西北工业大学本科生课程教学任务录入流程,具体说明如下:

## 一、教学任务录入

(一)开课单位依据已经确定的开课计划,将所开设课程的任务书发给任课教师。

(二)任课教师按照要求填写《教学任务书》,经系主任和教学院长审核并签字,交回学院本科教学办。

(三)开课单位的教学管理人员按照任课教师所填写的《教学任务书》,录入教务系统。

(四) 经检查无误并确认课程学期平衡后,开课单位的 教学管理人员在教务系统中提交教学任务。

## 二、教学任务审核

教务处对学院提交的教学任务进行审核。审核通过,完成教学任务的审批工作;审核不通过,退回学院继续修改。

说明:审核教学任务时,主要关注任务标签、条件组、 教学班名称和课程学期平衡等数据的正确性。

## 三、教学任务录入操作流程

1. 登录"翱翔门户",进入"翱翔教务",点击"教学
 任务",进入"教学任务填报"页面。

| 三菜単 🕢 新北ノ   | Zまた学 翱翔教   | (务     |   |
|-------------|------------|--------|---|
| <b>信</b> 首页 | 开课计划       | 教学任务   | ſ |
| 合 教室管理      | 开课计划填报     | 教学任务填报 | 停 |
|             | 专业院系开课计划查询 | 课程通知   |   |
| 日 培养方案      |            | 에브다파마  |   |
| □ 课程管理      |            |        |   |
|             |            |        |   |
|             |            |        |   |

2.根据开课计划生成的教学任务,点击【修改】维护"开课信息"、"教学班信息"、"教材信息"并提交审核。支持"合并"、"拆分"、"批量修改"等基础功能。

| ■菜        | ÉÉ 🏈 🏹       | 北ノ業大学<br>EXTERN POLYTECHNICAL UNIVERSITY | 翱翔教务              |                |               |                 |
|-----------|--------------|------------------------------------------|-------------------|----------------|---------------|-----------------|
|           | 教学任务填报       | ₹×                                       |                   |                |               |                 |
| 您的当       | 前位置: 教学任务    | ≫ 教学任务                                   | » 教学任务填报 刷新       |                |               |                 |
|           |              | 课程                                       | 教学班代码             | 开课部门           | 授课教师          |                 |
| 2021      | -2022春       | 1 输入名称或代表                                | 四查询               | 支持多选           | <u> </u>      | <u> </u>        |
| + 新發      | 聿 ~ 🖋 修改 ~   | ★ 合并 ✔ 拆分 (                              | 2) 复制 ✔ 任务重组 ✔ 停开 | 教学班代码> ✔ 人数调整> | ☆ 提交 添加标签     | ~ 🛛 导出~ 🔒 打     |
|           | 教学班代码        | 课程名称                                     | 开课部门 ↑            | 课程类别           | 学分 教学班名称      |                 |
|           | U47L11001.01 | 工程问题的系统思考                                | 与需求管理 三六五所        | 综合素养类课程        | 2 2018, 2019, | , 2020          |
|           | U47L11002.01 | 无人机基础及应用                                 | 三六五所              | 学科拓展类课程        | 2 2018, 2019  | , 2020          |
| $\square$ | U31G11001.01 | 运动改造大脑                                   | 体育部               | 伦理与可持续发展类      | 2 年级:2018级    | 2019级 2020级 202 |

| 1. 开课信息                   | 2. 数学班信息 3. 数本        | /信息 4. 排课信息             |                        |      |                      |      |               |   |       |           |
|---------------------------|-----------------------|-------------------------|------------------------|------|----------------------|------|---------------|---|-------|-----------|
| 基本信息<br>课程代码<br>U12P62030 |                       | 速程名称<br>企业经营注曲模拟        | 軟学班代码                  |      | 开课的门*<br>05120: 管理学院 |      | 授遼语言<br>英语教学课 |   | 接通校区* |           |
| 考核方式                      |                       | 课程关闭*                   | 课程性质                   |      | 是否必停                 |      | 小项课程          |   | 任务调型* |           |
| 考查                        |                       | 集中实践环节                  |                        |      | 运师 ×                 |      |               |   | 正常    |           |
| 先修课程 0                    |                       |                         |                        |      | 课程等级要求 0             |      |               |   |       |           |
|                           |                       |                         |                        |      |                      |      |               |   |       |           |
| 任务备注                      |                       |                         |                        |      |                      |      |               |   |       |           |
|                           |                       |                         |                        |      |                      |      |               |   |       | 0/500 /#  |
| 排理要求                      |                       |                         |                        |      |                      |      |               |   |       |           |
| 建议排课周次                    |                       | 已排学时                    | 总学时"周数"                | 周学时* | 实验学时"                |      |               |   |       |           |
|                           | 14~15                 | 8                       | 8.0 8                  | 4.0  | 8.0                  |      |               |   |       |           |
| ± ULAC INTRE (\$P.6)      | 中 6 主法永恒用有以下収留:1.取认的: | 《法委入人 2.程立道理由法 读任务已经课。不 | ITTL: A MILITARY AND A |      |                      |      |               |   |       |           |
| 序号                        | 授课教师*                 |                         | 学时英型*                  | 周次*  |                      | 周学时* | 小市数*          |   |       |           |
| 1                         |                       |                         | 家能浸                    |      | 14~15                | 4    | ~ 4           | Н | : 下級  |           |
|                           |                       |                         |                        |      |                      |      |               |   |       |           |
| 排课备注                      |                       |                         |                        |      |                      |      |               |   |       |           |
|                           |                       |                         |                        |      |                      |      |               |   |       | 16/500 // |
| 排考要求                      |                       |                         |                        |      |                      |      |               |   |       |           |
| 考试同模式*                    |                       | 屋否允许便考                  | 扁否允许补考                 |      |                      |      |               |   |       |           |
| 随堂考试                      |                       | 不允许                     | 不允许                    |      |                      |      |               |   |       |           |
|                           |                       |                         |                        |      |                      |      |               |   |       |           |

(1) 选择"开课信息"选项卡,可以维护任务的基本

信息、排课要求、排考要求等信息,确认信息录入无误后, 点击"下一步"进入"教学班信息"录入界面。

取消 下一歩

说明:

①若有多个教师共同承担同一教学任务,系统默认排序 第一的教师为负责录入成绩的教师,其他教师无法录入成 绩。

②考试周模式:

"课程结束后一周"、"课程结束后二周"的课程考试, 由系统根据排课时间自动生成考试时间,学生注册中心根据 考试时间安排考试地点。

"统一考试"的课程考试,学生注册中心与开课单位沟 通后,统一安排考试时间和考试地点。

"随堂考试"的课程考试,由任课教师根据教学进度, 自行安排考试。 (2)选择"教学班信息"选项卡,进入教学班信息维护 页面,可以维护教学班的参数,可以设置任务教学班上课人 数上限,可以添加教学任务班的限制条件(年级/院系/专业 /行政班等限制类别),点击"下一步"进入"教材信息" 录入界面。

| 1. 开课信息 | <ol> <li>2. 数学班信息</li> <li>3. 数材信</li> </ol> | 4. 排课信息                    |             |              |            |         |        |        |       |    |       |        |   |       |
|---------|----------------------------------------------|----------------------------|-------------|--------------|------------|---------|--------|--------|-------|----|-------|--------|---|-------|
|         | 教学班名称*                                       | 18级工商管理英                   |             |              |            |         | □ 自动命名 |        |       |    |       |        |   |       |
|         | 人数*                                          | 远课人数上限                     |             |              | ∑透课条件组人数上  | 洖       |        | Ē      | 已远学生数 |    |       | 违课保留人数 | 0 |       |
|         |                                              | 20                         |             |              | 0          |         |        |        | 0     |    |       | 0      |   |       |
|         |                                              | 请仔细核对条件选课组人表               | 处上限之和和被学任务。 | 人数上限         |            |         |        |        |       |    |       |        |   |       |
|         | 选课备注                                         |                            |             |              |            |         |        |        |       |    |       |        |   | 0/500 |
|         | 是否推算行政班。                                     | ○ 推算 ④ 不推算<br>若推算,可根据选课条件组 | 自设置的年级专业推算  | 出行政班         |            |         |        |        |       |    |       |        |   |       |
|         | 是否允许期中遥课*                                    | ○ 允许 💿 不允许                 |             |              |            |         |        |        |       |    |       |        |   |       |
|         | 选课条件组                                        | 本科教学                       |             |              |            |         |        |        |       |    |       |        |   |       |
|         |                                              |                            |             |              |            |         |        |        |       |    |       |        |   |       |
|         |                                              | #1                         |             | 选课人数上限       | 0          | 已选学生数 0 |        |        |       |    |       |        |   | 89    |
|         |                                              | 性別                         | 不限 🗸        |              |            |         |        |        | 学生标签  | 不限 |       |        |   |       |
|         |                                              | 年級                         | 包含          | 2018 ×       |            |         |        |        | 培养类型  | 不限 |       |        |   |       |
|         |                                              | 学生美别                       | 包含ーン        | <b>本科生 ×</b> |            |         |        |        | 学历层次  | 包含 | 288 × |        |   |       |
|         |                                              | 专业院系                       | -62 V       | 06120: 営理:   | FBC ×      |         |        |        | 管理院系  | 不限 |       |        |   |       |
|         |                                              | 专业                         | 4会 ~ ~      | 工商管理(英)      | ) (1210) × |         |        |        |       |    |       |        |   |       |
|         |                                              | 行政班                        | 協会          | 12101801(12  | 101801) 💌  |         |        |        |       |    |       |        |   |       |
|         |                                              | 至少保留一个选课条件                 | d: 若多个选课条件组 | 1, 学生只需满足其   | 中一个就可透课    |         |        | + 7510 | 1     |    |       |        |   |       |

说明:

 ①原则上一个教学任务只允许设置一个条件组,否则会 对学生选课造成影响。

②请认真核对"选课条件组",排课时系统会按照录入的"行政班"信息检测时间冲突,若录入"行政班"信息有误,将导致排课冲突检测存在出入。

③请务必注意设置"条件组"中的"人数上限"要写"0"。

| 本科教学 |    |                      |         |      |    |     |
|------|----|----------------------|---------|------|----|-----|
|      |    |                      |         |      |    |     |
| #1   |    | 选课人数上刚 0 i           | 已选学生数 0 |      |    |     |
| 性别   | 不限 |                      |         | 学生标签 | 不限 |     |
| 年级   | 包含 | 2018 ×               |         | 培养类型 | 不限 |     |
| 学生类别 | 包含 | 本科生×                 |         | 学历层次 | 包含 | 本科× |
| 专业院系 | 包含 | 06120: 管理学院 ×        |         | 管理院系 | 不限 |     |
| 专业   | 包含 | 工商管理(英)(1210) ×      |         |      |    |     |
| 行政班  | 包含 | 12101801(12101801) × |         |      |    |     |

(3)选择"教材信息"选项卡,进入教材信息维护页面,可以维护教材信息。在课程中维护过教材的,此处自动出现课程已指定的教材。若任课教师提出更换教材,点击"查找教材",重新指定教材。若任课教师未提出更换教材,点击"保存",完成教学任务填报。

|                  |                                | 本科教学▼   |
|------------------|--------------------------------|---------|
|                  | 课程信息 数学任务教材指定                  |         |
| 您的当前位置:教学任务》     | <b>教学任务</b> ≫ 教学任务填报 刷新        |         |
| ← 2021-2022春 - 教 | 2学任务 - 修改                      |         |
| 1. 开课信息 2. 教学    | <del>紅信息</del> 3. 教材信息 4. 排课信息 |         |
| 是否需要教材*          | <ul> <li>● 需要 ◎ 不需要</li> </ul> |         |
| 教材*              | 离散数学导论(第5版)(9787040466676) ×   | Q 查找教材  |
| 教师专用教材           | 输入教材名称或ISBN号查询,支持多选            | Q 查找教材  |
| 参考书              | 0/500                          | Q 查找教材  |
| 联系方式             |                                |         |
| 教材备注             |                                | 0/500 / |

3. 添加教学任务标签

选择一条教学任务,点击"添加标签",选择"挂牌参选"或"需要预置",为教学任务添加标签。

| 添加标        | 签  | ×      |
|------------|----|--------|
| ◎从已有的标签中选择 |    |        |
|            |    | $\sim$ |
|            |    |        |
| 挂牌参选<br>   |    |        |
| 需要预置       |    |        |
| *1~51135   |    |        |
|            | 确定 | 取消     |
|            |    |        |

4. 提交教学任务

教学任务信息确认无误后,选择需要提交的教学任务, 点击"提交"。若教学任务的审核状态为"已提交",可点 击"撤回",继续进行修改。

| 續代码~ 🖋 人数调整~ | ✿ 提交~  | 添加标签 | ~ ☑ 导出~ | ₽ 打印~ |  |  |  |  |
|--------------|--------|------|---------|-------|--|--|--|--|
| 日期时间地点人员     |        |      |         |       |  |  |  |  |
| 14~          | 15周 周六 | 第七节  | ~第十节长   | 安校区纟  |  |  |  |  |